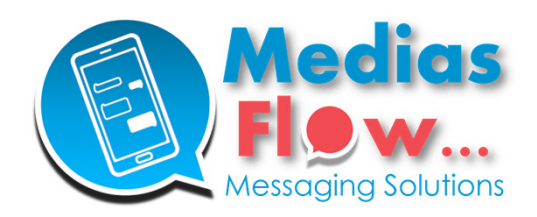

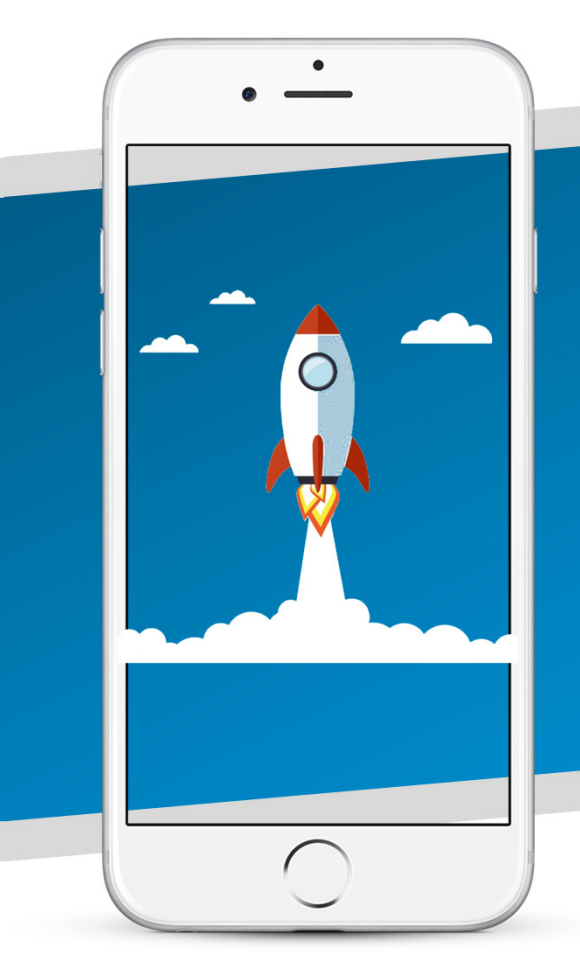

# Extranet MediasFlow : **Guide utilisateur Dépose Répondeur**

MediasFlow - Leader en Mobile Messaging : SMS, SMS enrichi, RCS, WhatsApp, Messages vocaux Tel : +33 1 89 16 48 34 | E-mail : clients@mediasflow.com | www.mediasflow.com

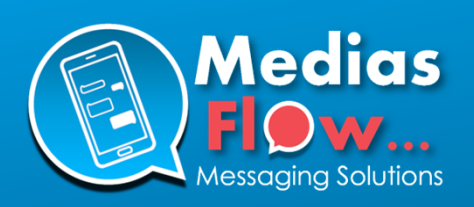

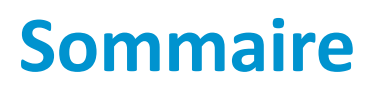

| Etape 1 : Se connecter                                                 | 2   |
|------------------------------------------------------------------------|-----|
| Etape 2 : Créer une campagne                                           | . 3 |
| Etape 3 : Décrire votre campagne                                       | 4   |
| Etape 4 : Importer vos contacts                                        | . 5 |
| Etape 5 : Enregistrer ou importer votre message vocal                  | 6   |
| Etape 6 : Finaliser et tester votre campagne                           | . 8 |
| Etape 7 : Valider l'envoi de votre campagne                            | 10  |
| Etape 8 : Editer, dupliquer, supprimer et annuler une campagne         | 11  |
| Etape 9 : Consulter le rapport de campagne                             | 12  |
| Annexe 1 : Comment créer un compte utilisateur pour vos collaborateurs | 13  |
| Annexe 2 : Description des colonnes dans les rapports au format CSV    | 14  |
| Annexe 3 : Codes et libellés statuts dans les rapports au format CSV   | 15  |
| Aide : Télécharger nos livres blancs                                   | 16  |

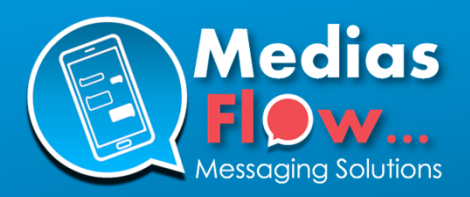

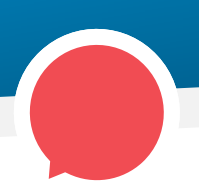

# Etape 1 : Se connecter

Connectez-vous sur la page de login de la plateforme MediasFlow sur

# https://app.mediasflow.com

Lors de l'activation de votre compte, vous avez défini un identifiant et un mot de passe.

## - Votre identifiant :

Il correspond par défaut à l'adresse email utilisée lors de votre inscription.

## - Votre mot de passe :

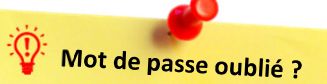

Si vous ne vous souvenez plus de votre mot de passe, ou si vous souhaitez en changer, cliquez sur le lien "Mot de passe oublié" et laissez-vous guider.

## Vous recevrez :

- un 1er email contenant un mot de passe temporaire,
- Un 2e email contenant un code d'activation unique pour générer votre nouveau mot de passe.

Il est composé au minimum de 11 caractères et comprends au moins une majuscule, une minuscule, un chiffre et un caractère spécial. Il est strictement personnel et confidentiel, et nous vous recommandons de le changer régulièrement, tous les 2 à 3 mois.

| Medias<br>Flow<br>Messaging Solutions                                                                                                |
|----------------------------------------------------------------------------------------------------|
| Bienvenue sur votre<br>Espace client MediasFlow                                                                                      |
| Identifiant                                                                                                    |
| Mot de passe                                                                                                    |
| ·····                                                                                                    |
| Entrer                                                                                                    |
| Mot de passe oublié                                                                                                    |
| Votre identifiant par défaut est votre adresse email. Si vous<br>avez oublié votre mot de passe cliquez sur "Mot de passe<br>oublié" |

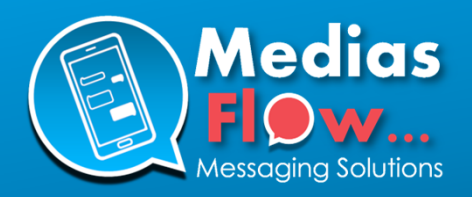

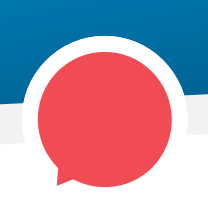

# Etape 2 : Créer une campagne

Une fois connecté(e), vous arrivez sur votre tableau de bord. Il est vierge lors de votre première connexion, mais au fur et à mesure de la création et l'envoi de campagnes, vous y retrouverez :

## - Campagnes en préparation :

Vos 10 dernières campagnes en cours de préparation

### - Vos dernières campagnes :

Vos 10 dernières campagnes en cours, programmées ou terminées

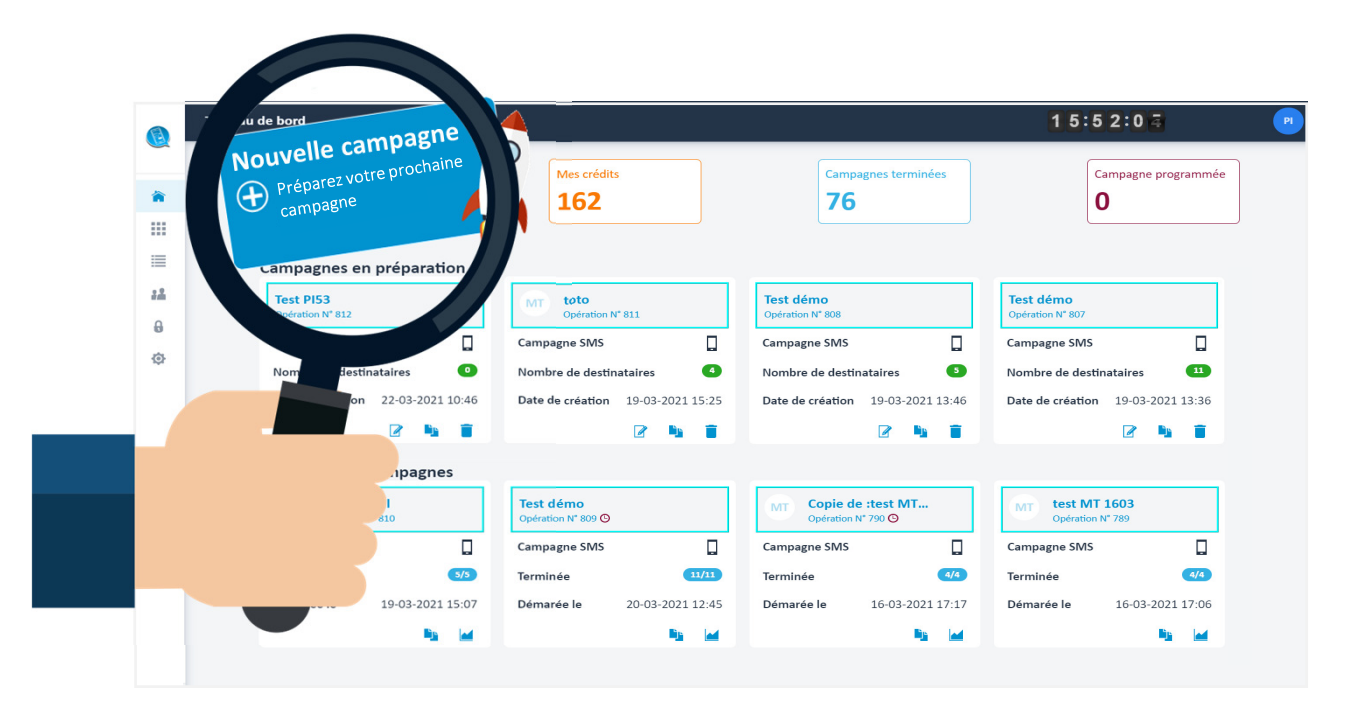

Pour créer une nouvelle campagne, cliquez sur le bouton **« Nouvelle campagne »** situé en haut à gauche du tableau de bord, et laissez-vous guider (voir pages suivantes).

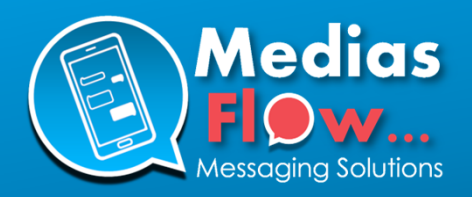

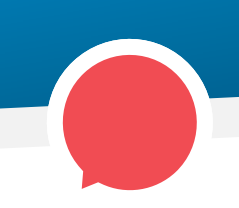

# **Etape 3 :** Décrire votre campagne

Vous accédez à la première étape de création de campagne, dans laquelle vous allez indiquer :

- Dans « Envoyer vers » : le média de la campagne (Dépose vocal sur répondeur)
- Dans « Nom de la campagne » : le nom de votre campagne
- Dans « Code de facturation » : un éventuel code de facturation (facultatif) que vous retrouverez sur votre facture

|    | ÷                                                      |           | 1 | 7:21:47 |
|----|--------------------------------------------------------|-----------|---|---------|
|    | 1 - Description 2 - Destinataires 3 - Message 4 - Test | & Envoi   |   |         |
| 渝  | <b>C</b> 1                                             |           |   |         |
|    | Creer une nouvelle c                                   | ampagne 💟 |   |         |
| =  | Envoyer vers                                           |           |   |         |
| 24 | SMS                                                    |           |   |         |
| 0  | Email                                                  |           |   |         |
| ¢  | ✓ Dépose vocal sur répondeur                           |           |   |         |
|    |                                                        |           |   |         |
|    | Code de facturation (optionnel                         | )         |   |         |
|    |                                                        |           |   |         |
|    |                                                        |           |   |         |
|    |                                                        |           |   |         |
| \$ |                                                        |           |   | Suivant |
|    |                                                        |           |   |         |
|    |                                                        |           |   |         |
|    |                                                        |           |   |         |
|    |                                                        |           |   |         |
|    |                                                        |           |   |         |
|    |                                                        |           |   |         |

Puis cliquez sur « Suivant »

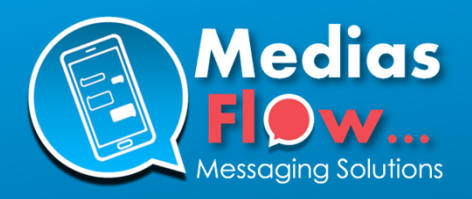

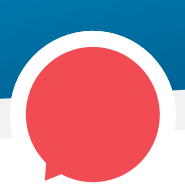

# Etape 4 : Importer vos contacts

3 solutions s'offrent à vous concernant les destinataires de votre campagne :

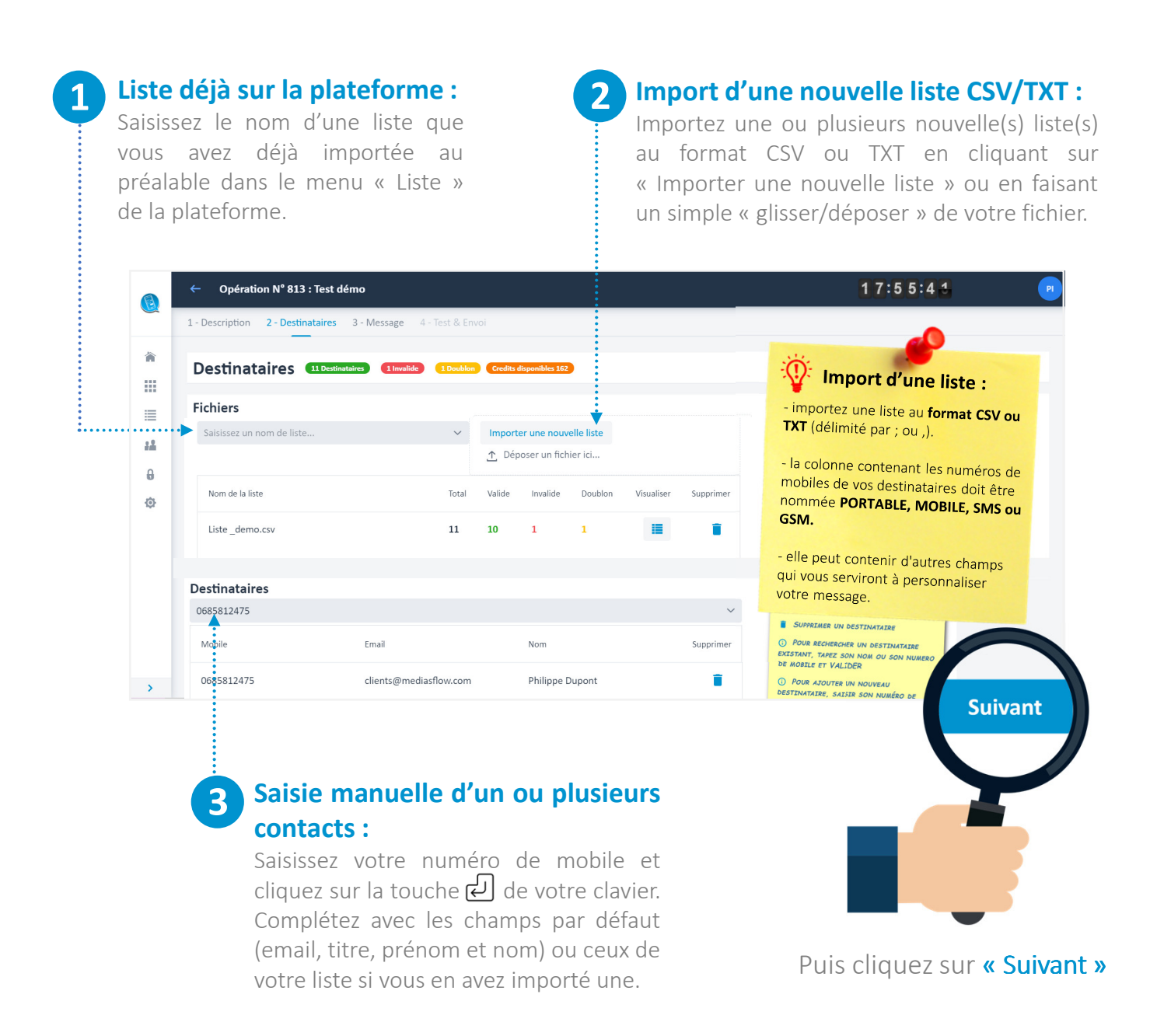

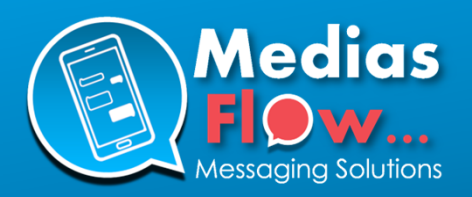

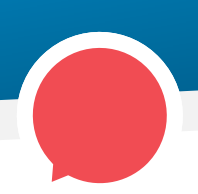

# **Etape 5 :** Enregistrer ou importer votre message vocal

## L'onglet « Message » se présente comme suit. Les zones principales à compléter sont :

- L'émetteur du message : avec un numéro de téléphone FIXE
- Le message vocal à enregistrer par téléphone
- L'import d'un fichier son (wav, mp3, m4a 8000Hz mono Max 45 secondes)

# Pour enregistrer votre message, suivez les instructions suivantes :

1/appelez le 01 86 92 10 26

2/ saisissez le code unique à 6 chiffres indiqué

3/ une fois le message enregistré, cliquez sur le bouton suivant

Cliquez ici une fois votre message terminé

## Emetteur du message vocal

En indiquant un numéro de téléphone FIXE, les destinataires de votre campagne vocale pourront vous rappelez facilement.

Si vous ne souhaitez pas que les personnes puissent vous rappeler, laisser la zone émetteur vide. Le message sera alors déposé avec un « numéro inconnu »

| Medias   | ← Opération № 216 280 : Test prod        | l.                                                                                                    | 0 8:1 5:5 4                                                                                                    | •       |
|----------|------------------------------------------|----------------------------------------------------------------------------------------------------|----------------------------------------------------------------------------------------------------|---------|
|          | 1 - Description 2 - Destinataires 3 - Me | ssage 4 - Test & Envoi                                                                                                    |                                                                                                    |         |
| <b>*</b> | Message sur repondeur                    | O Destinutaire O Invalide O Doublom                                                                                                    |                                                                                                    |         |
|          |                                          | Emetteur du message Vocal<br>Merci de saisir un numéro de téléphone fixe valide.<br>Enregistrement du message par téléphone<br>Afin d'enregistrer le message vocal qui sera déposé sur le<br>répondeur mobile de vos destinataires, merci de :<br>1/ appelez le 01 86 92 10 26<br>2/ saisissez le code 413 621 | <ul> <li>CONSELLS POUR L'ENREGISTREMENT DE VOTRE<br/>MESSAGE</li> <li>SOVE GLAR ET CONCIS.</li> <li>Ne défassez nas fluis de 38/40 secondes nour que le<br/>message soit écouté en totalité, qu'il soit mémorisé me<br/>vos contacts, et pour assurer un ron taix de<br/>déltamailité.</li> <li>N'Utilisée ma le main-pareire du le message.</li> <li>Ne latser nas de blanc au début de votre message.</li> </ul> |         |
| ٥        |                                          | Cliquez ici une fois votre message terminé                                                                                                    | <ul> <li>○ FATTES COMME SIX VOUS AVEZ APRELÉ VOTRE CONTACT ET<br/>ÉTECZ TOMÉ SUR SA MESSAGERIE,</li> <li>○ EVITEZ UNE VOUX TROP ALGUE (LES DEÉRATIONE DOUVING)</li> </ul>                                                                                                    |         |
|          |                                          | ou                                                                                                    | COURE LE MESSAGE.<br>O GARDEZ EN TÊTE QUE LE PRINCIPAL ATOUT DE CE CANAL EST<br>LA VOIT I ENTRE ROUE LE PRINCIPAL ATOUT DE CE CANAL EST                                                                                                    |         |
|          | ili George                               | Import d'un fichier son<br>- Format acceptés : way, .mp3, .m4a<br>- Durée maximum : 45 secondes<br>- Fréquence : 8 000 Hz en mono                                                                                                    | FOR UNE TATLES DURE FASTER LES ENOTIONS (BONNE HUNRUR<br>FOR UNE BUTTATION OU TON FUS "STRICTE" FOR UNE<br>ALERTE).                                                                                                    |         |
| >        |                                          | importer un tichier son                                                                                                    |                                                                                                    | Suivant |

😲 Conseils pour l'enregistrement de votre message :

- Soyez clair et concis,
- Ne dépassez pas plus de <u>35/40 secondes</u> pour que le message soit écouté en totalité, qu'il soit mémorisé par vos contacts, et pour assurer un bon taux de délivrabilité,

• <u>N'utilisez pas le haut-parleur</u> ou le kit main libre de votre téléphone pour enregistrer le message,

- Ne laissez pas de blanc au début de votre message,
- Faites comme si vous aviez appelé votre contact et étiez tombé sur sa messagerie,
- Evitez une voix trop aigue (les opérateurs pouvant couper le message),
- Gardez en tête que le principal atout de ce canal est la voix ! <u>Faites donc passer les émotions</u> (bonne humeur pour une invitation ou ton plus "stricte" pour une alerte).

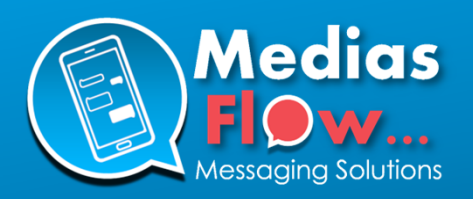

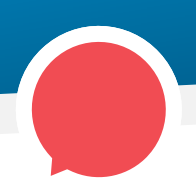

# **Etape 5 :** Enregistrer ou importer votre message vocal

Une fois votre message enregistré, et après avoir cliqué sur le bouton Cliquez ici une fois votre message terminé Le message apparaît dans la fenêtre ci-dessous.

|          | ← Opération Nº 1 804 : Test             |                                                                                  | 18:24:14                                                                                                    |
|----------|-----------------------------------------|----------------------------------------------------------------------------------|----------------------------------------------------------------------------------------------------|
| ~        | 1 - Description 2 - Destinataires 3 - N | Message 4 - Test & Envoi                                                         |                                                                                                    |
| <b>*</b> | Message sur repondeu                    | 3 Destinataires 1 Invalide 0 Doublen                                             |                                                                                                    |
| û<br>≣   | 00 mmm €<br>• ♥ hr H20<br>•             | Emetteur du message Vocal<br>Merci de saisir un numéro de téléphone fixe valide. | ♀ Conseils pour l'enregistrement de<br>votre message                                                                                                    |
| #        |                                         | Enregistrement                                                                   | <ul> <li>SOVEZ CLAIR ET CONCIS.</li> <li>NE DÉPASSEZ PAS PLUS DE 35/40 SECONDES ROUR<br/>QUE LE MESSARE SOTT ÉCOLTÉ EN TOTALITÉ, QU'IL<br/>SOTT MÉMORISÉ PAR VOS CONTACTS, ET POUR SECURE<br/>NE VOS CONTACTS, ET POUR SECURE</li> </ul>                   |
| ۲        |                                         | ► 0:00/0:21                                                                      | UN BON TAUX DE DÉLIVRABILITÉ.<br>O NUTLISEZ PAS LE HAUT-PARLEUR OU LE KIT MAIN<br>LIBRE DE VOTRE TÉLÉFHONE POUR ENREGISTRER LE<br>MESSAGE.                                                                                                    |
| ф        |                                         |                                                                                  | <ul> <li>NE LAISSEZ PAS DE BLANC AU DÉBUT DE VOTRE<br/>MESSAGE.</li> <li>FAITES COMME SI VOUS AVIEZ APPELÉ VOTRE<br/>CONTACT ET ÉTIEZ TOMBÉ SUR SA MESSAGERE</li> <li>EVITEZ UNE VOIX TROP AIGUE (LES OPÉRATEURS<br/>POUVANT COURER LE MESSAGE.</li> </ul> |
|          | Message P                               |                                                                                  | U GARDEZ EN TÊTE QUE LE PRINCTAUL ATOUT DE CE<br>CANAL EST LA YOST, IFATTES DOR-PASSER LES<br>ÉMOTIONS (BONNE HUILEUR POUR UNE INVITATION OU<br>TON PLUS "STRIETE" POUR UNE ALERTE)                                                                        |

Vous avez la possibilité de :

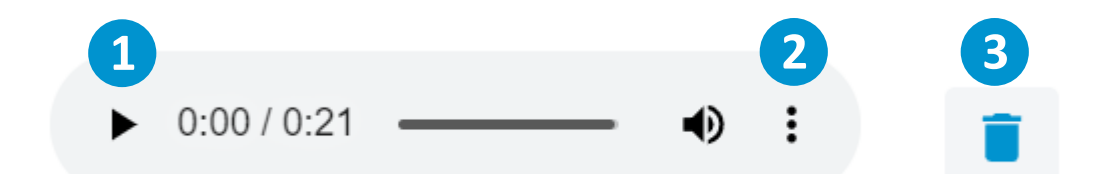

**1** Ré-écouter votre message

Télécharger votre message

# Supprimer votre message

Dans ce cas, un nouveau code unique vous sera communiqué pour procéder au nouvel enregistrement de votre message, ou vous aurez la possibilité d'importer votre propre fichier son (wav, mp », m4a).

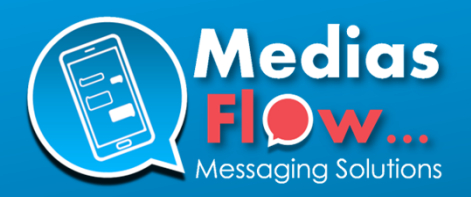

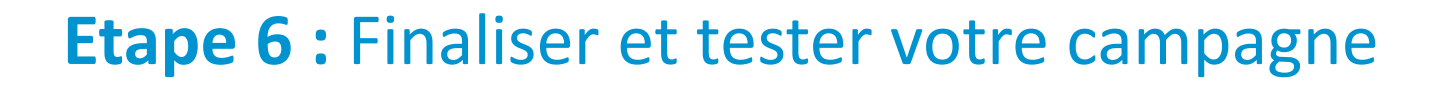

L'onglet « Test & Envoi » vous permet de :

- Paramétrer la date et heure d'envoi de votre campagne
- Ajoutez une description pour votre campagne (facultatif)
- Envoyer un test sur votre téléphone mobile.
- Valider l'envoi de votre campagne

Nous verrons chaque zone et options en détail en page suivante.

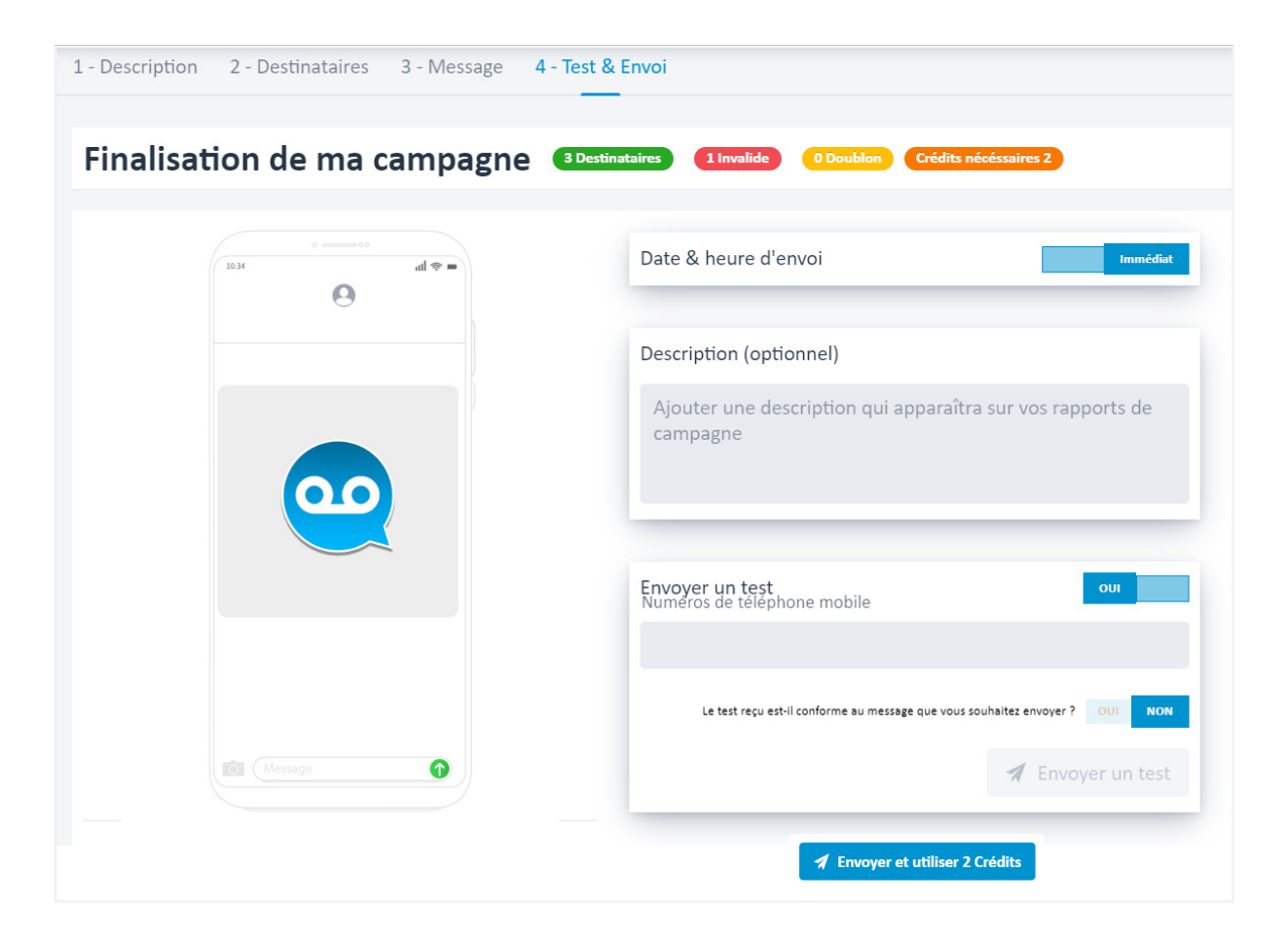

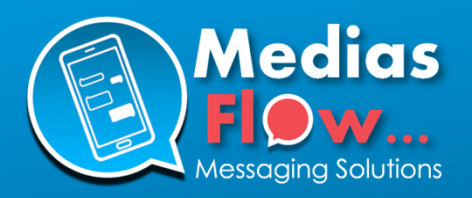

# Etape 6 : Finaliser et tester votre campagne

| Date & heure d'env  | oi      |       | Immédiat | •••••• | Date & heure d'envoi :                                            |
|---------------------|---------|-------|----------|--------|-------------------------------------------------------------------|
| Date & heure d'enve | oi      |       | Différé  |        | Par défaut, votre campagne est p<br>un envoi immédiat. En cliquan |
| 22/03/2021          | <b></b> | 17:20 | (U)      |        | « Immediat », vous passez sur un<br>et pouvez paramétrer une date |
| <u>Remarque :</u>   |         |       |          |        | pour votre cumpu§ne.                                              |

Les horaires affichés sont espacés de 15 minutes mais vous avez la possibilité de saisir l'heure de votre choix directement au sein de la zone affichant l'horaire.

### Description Description : Zone facultative pour une description de votre Ajouter une description qui apparaîtra sur vos rapports de campagne campagne, Elle apparaîtra sur votre rapport de campagne.

### Exemple de description :

Info nouveau conseiller Bernard Durand - 23/05/2022

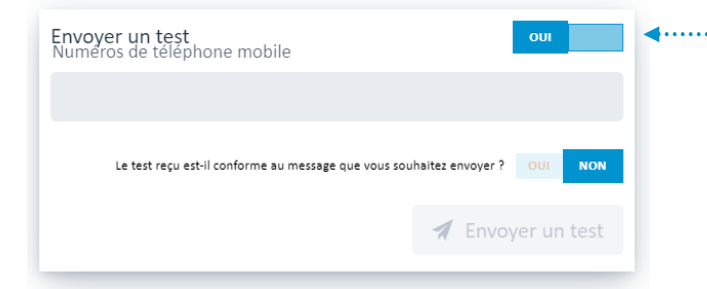

Envoyer et utiliser 2 Crédits

## ..... Envoyer un test :

Nous conseillons fortement d'envoyer un test sur votre téléphone avant de valider l'envoi de votre campagne sur toute votre liste.

Par défaut, votre campagne est paramétrée pour un envoi immédiat. En cliquant sur le toggle « Immédiat », vous passez sur un envoi « Différé » et pouvez paramétrer une date & heure d'envoi

Saisissez votre numéro (ou plusieurs numéros séparés par une, ou un;) et cliquez sur « Envoyer un test »

Après avoir reçu votre test, et si celui correspond au message que vous souhaitez envoyer, mettez le toggle « Le test reçu est-il conforme au message que vous souhaitez envoyer ? » sur OUI afin de rendre actif le bouton de validation.

## Bouton de validation :

Une fois le bouton de validation actif, cliquez dessus pour valider l'envoi de votre campagne. Une fenêtre récapitulative de votre campagne apparaît.

**4**.....

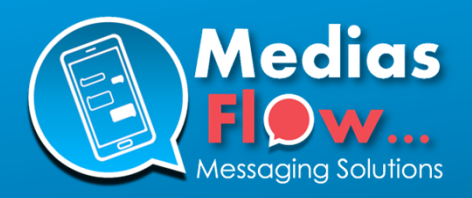

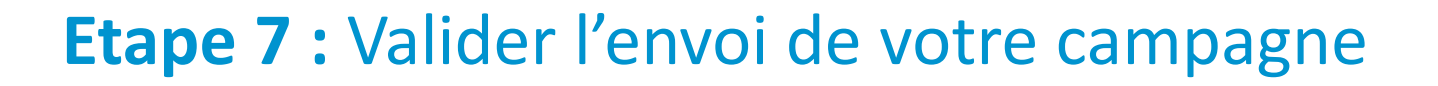

Après avoir cliqué sur le bouton de validation, la fenêtre récapitulative ci-dessous apparaît. Vérifier tous les éléments de votre campagne puis cliquez sur le bouton « Envoyer et utiliser X crédits » ou « Programmer et utiliser X crédits » situé en bas de ce récapitulatif.

| < | Résumé de la campagne             | de votre campagne :                                                                                                    |
|---|-----------------------------------|----------------------------------------------------------------------------------------------------|
|   | Nombre de listes<br>1             | Il est IMPORTANT de bien vérif<br>tous les éléments de votre<br>campagne avant de valider l'env<br>- Nombre de liste(s)<br>- Nombre de destinataire(s)<br>- Nombre de crédit(s) |
|   | Nom de la campagne<br><b>Test</b> | - Date & neure d'envoi                                                                                                    |
|   | Destinataires<br>3                |                                                                                                    |
|   | Invalides<br>1                    |                                                                                                    |
|   | Doublons<br>O                     |                                                                                                    |
| 1 | Crédits utilisés<br><b>2</b>      |                                                                                                    |
| 5 | Date d'envoi<br>Immédiat          |                                                                                                    |

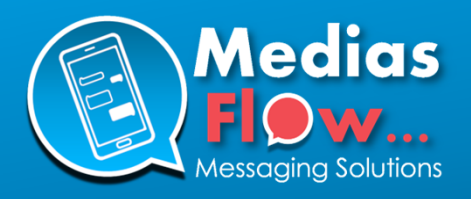

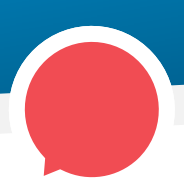

# **Etape 8 :** Editer, dupliquer, supprimer et annuler une campagne

Afin d'accéder à l'ensemble de vos campagnes, cliquez sur le menu **« Mes campagnes »** situé à gauche de la plateforme. Comme vu au début de ce guide, vous pouvez également, depuis le tableau de bord, accéder à vos 10 dernières campagnes en préparation et vos 10 dernières campagnes en cours, programmées ou terminées.

| MediasFlow                   | Me 1 s 2                            | 3 1 5 : 3 9 : 0 8 💌                                                                        |
|------------------------------|-------------------------------------|--------------------------------------------------------------------------------------------|
| Tableau de bord              | Nouvelle campagne     Q Search      | Brouillons 😡 En cours 🕰 Terminées 🚥 Programmées 🚥                                          |
| Mes campagnes                |                                     |                                                                                            |
| iii Listes                   | Par Campagne                        | Statut Date Destinataires Rapport Actions                                                  |
| Contacts                     | PI Test démo<br>Opération N° 813    | In residen 22-03-2021 17:53 (11 Destinatabres 📝 🖣                                          |
| Blacklist     Administration | P Test PI53<br>Opération N° 812     | In residen 22-03-2021 10:46                                                                |
| Mon Compte<br>Utilisateurs   | MT toto<br>Opération N* 811         | In residen 19-03-2021 15:25 (10stinutaires 📝 🧤                                             |
| Ajouter un compte Client     | MT Lest martial<br>Opération N° 810 | Terminice         19-03-2021 15:07         S Destinutaires         5         Is         In |
|                              | P Test démo<br>Opération N° 809 O   | (terminice) 20-03-2021 12:45 (11 Destinutaires)                                            |
|                              | Tart dáma                           | · · · ·                                                                                    |
| < Reduire                    | Total: 224                          |                                                                                            |

## Depuis cette page, vous pourrez :

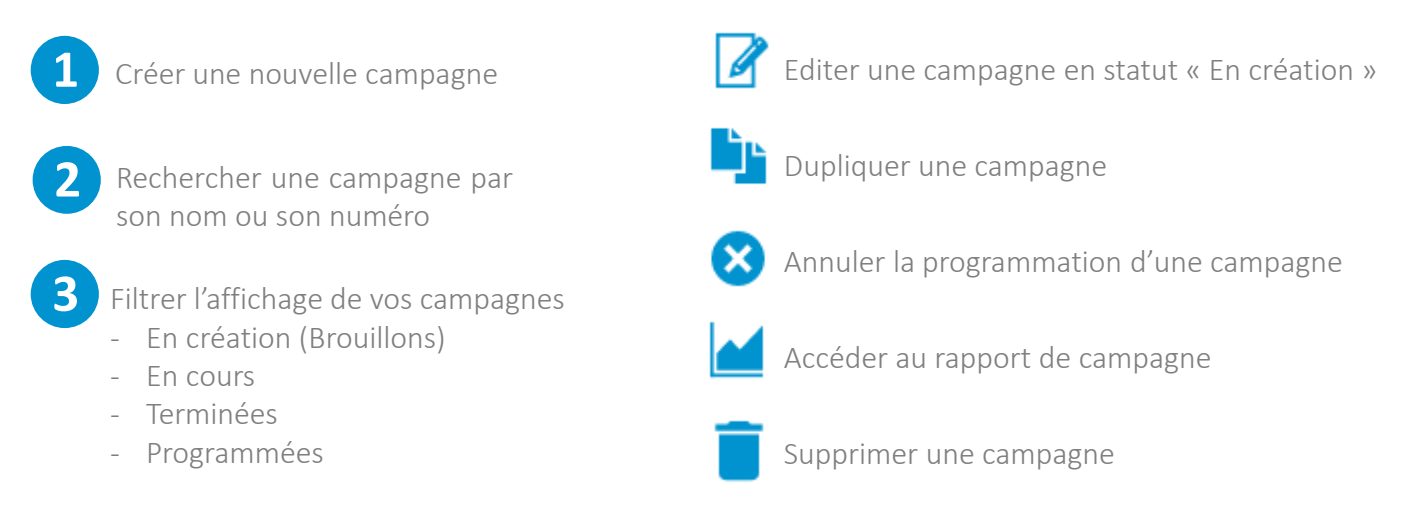

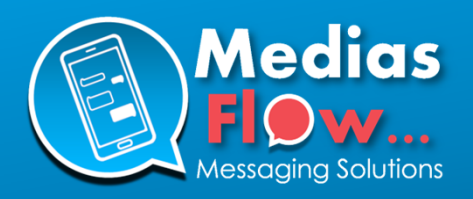

# Etape 9 : Consulter le rapport de campagne

En cliquant sur l'icone de depuis le tableau de bord ou la page **« Mes campagnes »**, vous accédez au rapport d'émission de votre campagne.

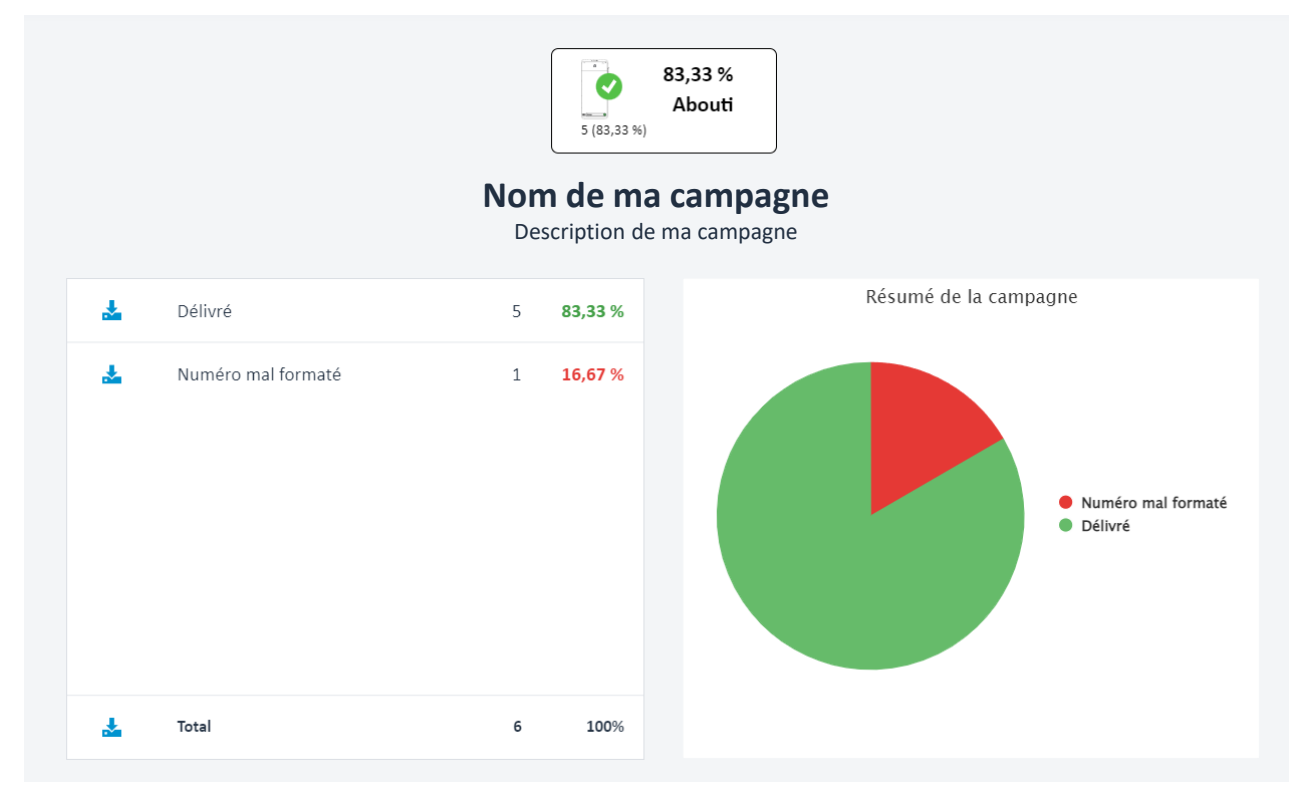

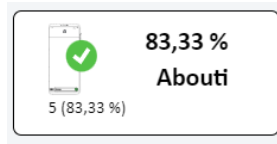

Depuis cette page vous consulter en un clin d'œil les principales statistiques de votre campagne. En passant votre souris sur le bouton « Abouti », vous pouvez télécharger le rapport de votre campagne détaillé au format CSV.

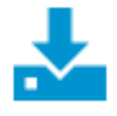

Dans le tableau détaillant les accusés de réception, ce bouton vous servira à télécharger chaque catégorie de statut (Délivré, Numéro mal formaté, doublons, etc...) ou la totalité du rapport de campagne au format CSV.

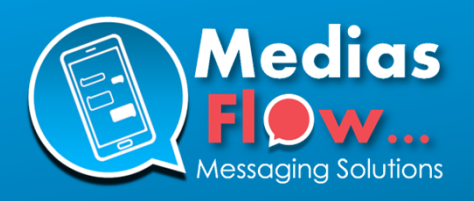

# Annexe 1 : Comment créer un compte utilisateur pour vos collaborateurs

Si vous êtes **administrateur** de votre compte (), vous avez la possibilité d'activer un compte utilisateur pour vos collaborateurs.

Pour cela, cliquez sur **« Administration »** puis **« Utilisateurs »**, puis en bas à droite, sur le bouton **« Ajouter »** 

|    | MediasElow                               | Utilisateurs |      |                                         | 0 5:5 8:1 2 | P1      |  |
|----|------------------------------------------|--------------|------|-----------------------------------------|-------------|---------|--|
|    | Modèles                                  | Login active | Role | Utilisateur                             | Mobile      |         |  |
|    | SMS                                      | ~            | *    | Damien MAITROT<br>dmaitrot@gmail.com    |             | Ø       |  |
|    | Rich SMS<br>Email                        | ×            | 1    | Damien MAITROT<br>dmaitrot+25@gmail.com |             | Ø       |  |
| ≣  | Listes                                   | 5            |      | Damien MAITROT<br>dmaitrot+26@gmail.com |             | Ø       |  |
| ** | Contacts                                 | ~            | - 1  | Damien MAITROT<br>dmaitrot+27@gmail.com |             | Ø       |  |
| ¢  | Administration                           | ~            | - 1  | Damien MAITROT<br>dmaitrot+28@gmail.com |             | ß       |  |
|    | Mon Compte                               | ~            | 1    | Damien MAITROT<br>dmaitrot+29@gmail.com |             | Ø       |  |
|    | Utilisateurs<br>Ajouter un compte Client |              | •    | Damien MAITROT                          |             |         |  |
|    | < Réduire                                |              |      |                                         |             | Ajouter |  |

Puis compléter les éléments nécessaires puis cliquez sur « Sauvegarder » :

- Le login de l'utilisateur (qui lui servira d'identifiant de connexion).
- Son rôle (simple utilisateur ou administrateur)
- Prénom
- Nom
- Email
- Mobile

Et pour que le compte soit actif, n'oubliez pas d'activer le toggle « Activer / désactiver le login »

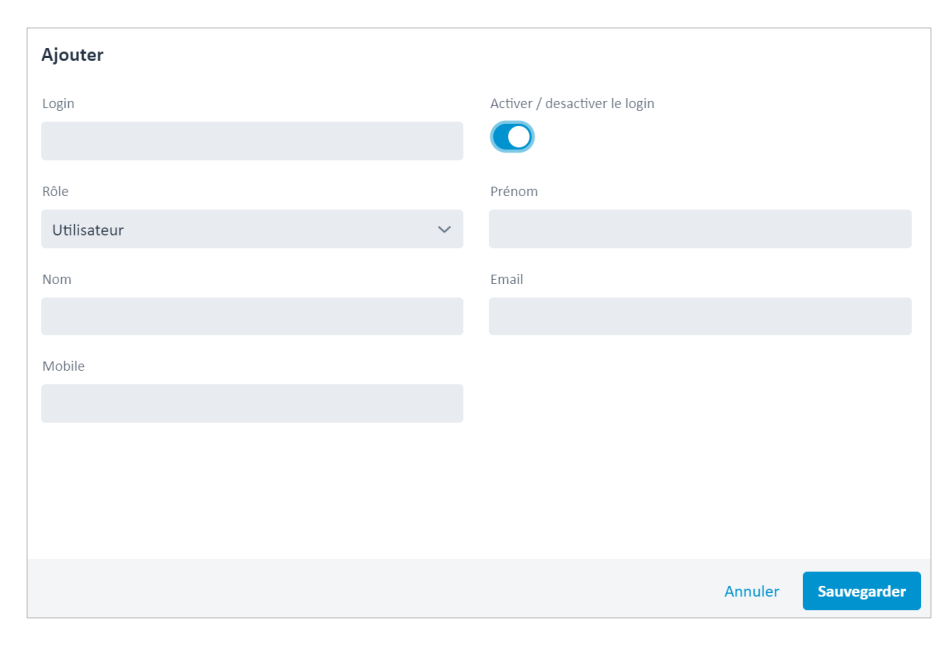

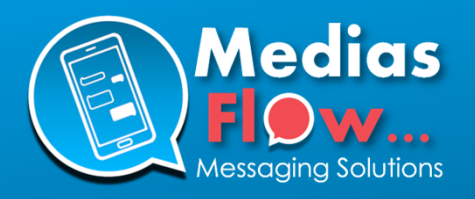

# Annexe 2 : Description des colonnes dans les rapports au format CSV

| Intitulé de colonne | Description                                                                                                    |
|---------------------|----------------------------------------------------------------------------------------------------|
| REF_LIST            | Nom de votre liste de destinataire                                                                                                    |
| ID_LINE             | N° de ligne de votre liste de destinataire                                                                                                    |
| INT_MOBILE          | N° de mobile du destinataire formaté selon la norme internationale                                                                                                    |
| STATUS_CODE         | Code statut (délivré, non délivré, etc).<br>Voir liste des codes statuts possibles en Annexe 3.                                                                                                    |
| STATUS_TEXT         | Libellé statut (délivré, non délivré, etc).<br>Voir liste des libellé statuts possibles en Annexe 3.                                                                                                  |
| DELIVERYDATE        | Date et heure de livraison du message au format JJ/MM/AAAA HH:MM:SS                                                                                                    |
| MF_ALLOW            | True = Destination autorisée sur votre compte de diffusion de messages<br>vocaux sur répondeur<br>False = Destination non autorisée sur votre compte de diffusion de messages<br>vocaux sur répondeur |
| MF_VALID            | True = Numéro de mobile valide<br>False = Numéro de mobile invalide                                                                                                    |
| MF_COUNTRY          | Destination du numéro de mobile (FR = France, BE = Belgique, etc)                                                                                                    |

En plus de ces colonnes, toutes les colonnes de votre fichier d'origine apparaissent aussi dans ce rapport au format CSV (après MF\_COUNTRY)

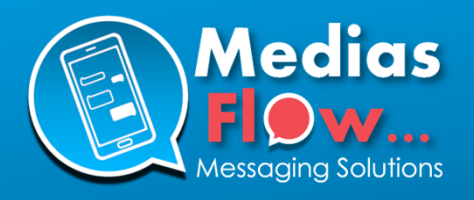

# Annexe 3 : Description des codes et libellés statuts dans les rapports au format CSV

| 9   | En cours d'envoi        | Le message est prêt à être envoyé. Il est en cours de diffusion              |  |
|-----|-------------------------|------------------------------------------------------------------------------|--|
| 2   | Numéro mal formaté      | Le numéro est mal formaté et ne peut donc pas être envoyé (la plupart du     |  |
|     |                         | temps un numéro de téléphone fixe)                                           |  |
| 21  | Délivré                 | Le message a bien été délivré sur le mobile du destinataire                  |  |
| 117 | Non délivré             | Le message a bien été transmis à l'opérateur mais n'a pas été délivré sur le |  |
|     |                         | mobile du destinataire                                                       |  |
| 8   | Crédit insuffisant      | Crédit insuffisant sur votre compte                                          |  |
| 14  | Destinataire dans votre | Le message n'a pas été envoyé car le numéro est présent dans votre blacklist |  |
|     | blacklist               | (personne ne souhaitant plus recevoir de message de votre part)              |  |
| 15  | Destinataire dans notre | Le message n'a pas été envoyé car le numéro est présent dans notre blacklist |  |
|     | blacklist globale       | globale (personne ne souhaitant plus recevoir aucun message de Mediasflow)   |  |
|     |                         |                                                                              |  |
| 18  | Destinataire dans votre | Le message n'a pas été envoyé car le numéro est présent dans la blacklist de |  |
|     | blacklist client        | votre client (personne ne souhaitant plus recevoir de message provenant de   |  |
|     |                         | votre client)                                                                |  |
| 116 | Bloqué par l'opérateur  | Le message n'a pas été envoyé car le numéro est présent dans la blacklist    |  |
|     |                         | globale d'un ou plusieurs opérateurs (personne ne souhaitant plus recevoir   |  |
|     |                         | aucun message)                                                               |  |

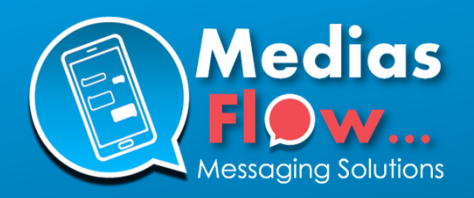

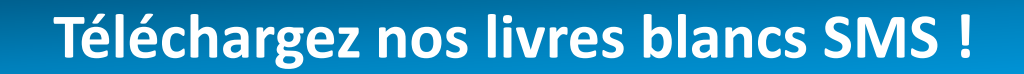

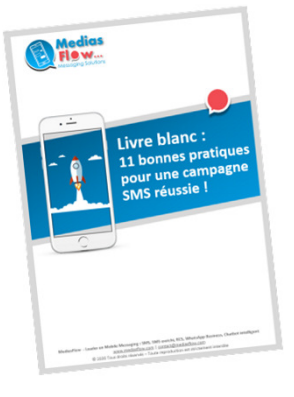

# Livre blanc SMS

11 bonnes pratiques à respecter pour réussir sa campagne SMS, Chiffres du marketing mobile, Atouts du SMS, Respect du RGPD, Exemples de SMS marketing et transactionnelles.

Rendez-vous sur https://www.mediasflow.com/livre-blancsms

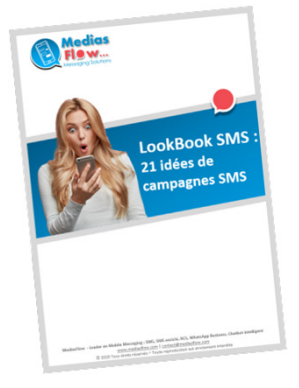

# LookBook SMS

21 idées de campagnes SMS pour booster votre chiffre d'affaires, gérer votre programme de fidélité, alerter, notifier, améliorer votr e relation clients...

# Rendez-vous sur

https://www.mediasflow.com/lookbooksms

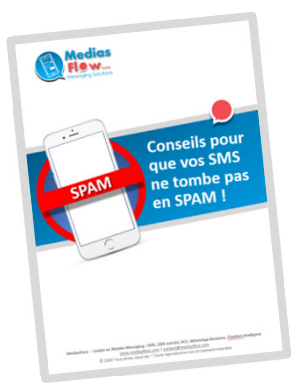

Comment éviter que vos SMS arrive en spam

https://www.mediasflow.com/conseilsne-pas-tomber-en-spam-sms